## Beskeder til studerende (uden undervisere)

Det er ikke altid at beskeder til de studerende også er relevante for de andre undervisere. Dette er en vejledning i hvordan man kan sende beskeder til kun de studerende i et rum, uden at underviserne også modtager dem.

| Delta | gere Synkronisering af        | hierarki Ans | øgere Kortliste                        |                  |                            |          |
|-------|-------------------------------|--------------|----------------------------------------|------------------|----------------------------|----------|
| 📁 Sen | d 🛨 Tilføj 🗙 Fjern Rolle      | Studerende   | ▼ Filtrer efter: Gruppe  → Hierarki  → |                  |                            |          |
| •     | NAVN                          | ROLLE        | GRUPPE                                 | SENESTE BESØG 🔻  | SYNKRONISERING AF HIERARKI | HANDLING |
|       | stud test2                    | Studerende   | B - Hold 2, Lab - Hold b, Lab - Hold c | 20-03-2020 11:51 |                            | ×Z       |
|       | <u>Preben Pedersen (prpe)</u> | Studerende   |                                        | 18-03-2020 08:53 |                            | ×Z       |
|       | stud test1                    | Studerende   |                                        | 01-08-2019 12:38 |                            | ×Z       |
|       | stud test5                    | Studerende   |                                        | 04-07-2019 11:17 |                            | ×Z       |
|       | Studpæd1 Phabsalon            | Studerende   |                                        | 19-06-2019 12:19 |                            | ×Z       |
|       | stud test3                    | Studerende   | B - Hold 2, Lab - Hold b, Lab - Hold c | 12-04-2019 10:36 |                            | ×Z       |
|       | stud test4                    | Studerende   |                                        | Aldrig besøgt    |                            | ×Z       |
|       |                               |              |                                        |                  |                            |          |

For at sende en besked til alle studerende i et rum, så skal du først gå ind i det rum hvor du ønsker at sende en besked til de studerende.

| its | Startside | Rum D     | ashboards og projekt | rum Kal  | ender  | Bibliotek | Admin | Import fra Fronter   | Mine medier | Karakter | Udvikler | Studienet | Hjælp | Mail | Mere 🔻 | 🔑 争 🊱 Preben |
|-----|-----------|-----------|----------------------|----------|--------|-----------|-------|----------------------|-------------|----------|----------|-----------|-------|------|--------|--------------|
| (*  | Administ  | trationsb | achelor NY           | Oversigt | Planer | Ressou    | ircer | Status og opfølgning | Deltagere   | Mere 🝷   |          |           |       |      |        | 🚔 👻 Tilføj   |

1. Når du er inde i rummet, så skal du trykke på Deltagere i rum-menuen.

Herefter får du følgende visning:

| Deltagere i rummet Adr                       | ninistrations        | bachelor NY                            |                      |                            | •••      |
|----------------------------------------------|----------------------|----------------------------------------|----------------------|----------------------------|----------|
| Deltagere Synkronisering af H                | nierarki Ansøg       | Kortliste                              |                      |                            |          |
| Send Tilføj 🗙 Fjern Rolle                    | Alle                 | iltrer efter: Gruppe↓ Hierarki↓        |                      |                            |          |
|                                              | ROLLE                | GRUPPE                                 | SENESTE BESØG 🔻      | SYNKRONISERING AF HIERARKI | HANDLING |
| Preben Pedersen (ADMIN)                      | Rumadministrat<br>or |                                        | 23-03-2020 08:3<br>9 |                            | ×Z       |
| stud test2                                   | Studerende           | B - Hold 2, Lab - Hold b, Lab - Hold c | 20-03-2020 11:5<br>1 |                            | ×Z       |
| Preben Pedersen (prpe)                       | Studerende           |                                        | 18-03-2020 08:5<br>3 |                            | ×Z       |
| lærer test2                                  | Underviser           | B - Hold 1, Lab - Hold a, Lab - Hold b | 19-12-2019 14:2<br>2 |                            | ×Z       |
| lærer test                                   | Underviser           |                                        | 19-12-2019 09:2<br>5 |                            | ×Z       |
| lovtest 1 - pige test 1 (vate           st1) | Underviser           |                                        | 10-10-2019 14:1<br>5 |                            | ×Z       |
| Itslearning Support                          | Administrator        |                                        | 01-10-2019 15:1<br>2 |                            | ×        |

- 2. Tryk på dropdown-menuen og vælg 'Studerende'.
- 3. Sæt herefter hak i denne boks, for at markere alle studerende i rummet.

4. Tryk på 'Send' og du får et popup-vindue hvor du skal bekræfte at du sender en besked til Xantal brugere:

| Bekræft                                       |  |
|-----------------------------------------------|--|
| Din besked sendes til (1) bruger(e) i rummet. |  |

5. Tryk på 'OK', og et besked-vindue åbner nu op:

|   | < Ny besked                                                                                |
|---|--------------------------------------------------------------------------------------------|
| l | lovtest 1 - pige test 1 (vatest1) × lærer test × 6                                         |
|   | <ul> <li>Send en individuel besked til alle modtag</li> <li>Start gruppesamtale</li> </ul> |
| F | Skriv en besked                                                                            |
|   | ÷                                                                                          |
| ( | lo Send                                                                                    |

6. Her kan du se modtagerne af beskeden

7. Her kan du vælge om det er en besked til hver bruger, eller en gruppesamtale du vil starte. Af hensyn til notifikationer, så anbefaler vi altid en besked til hver bruger.

- 8. Her kan du skrive din besked
- 9. Her kan du vedhæfte filer (op til 20MB).
- 10. Tryk på 'Send' når du er færdig med din besked.